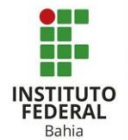

## Google Meet para Moodle

A funcionalidade de Google Meet para Moodle é própria para que o professor consiga trabalhar com as funções do Meet dentro do próprio Moodle, criando salas ou armazenando as gravações em um lugar reservado dentro do ambiente virtual para que o aluno tenha em mãos uma melhor organização do material.

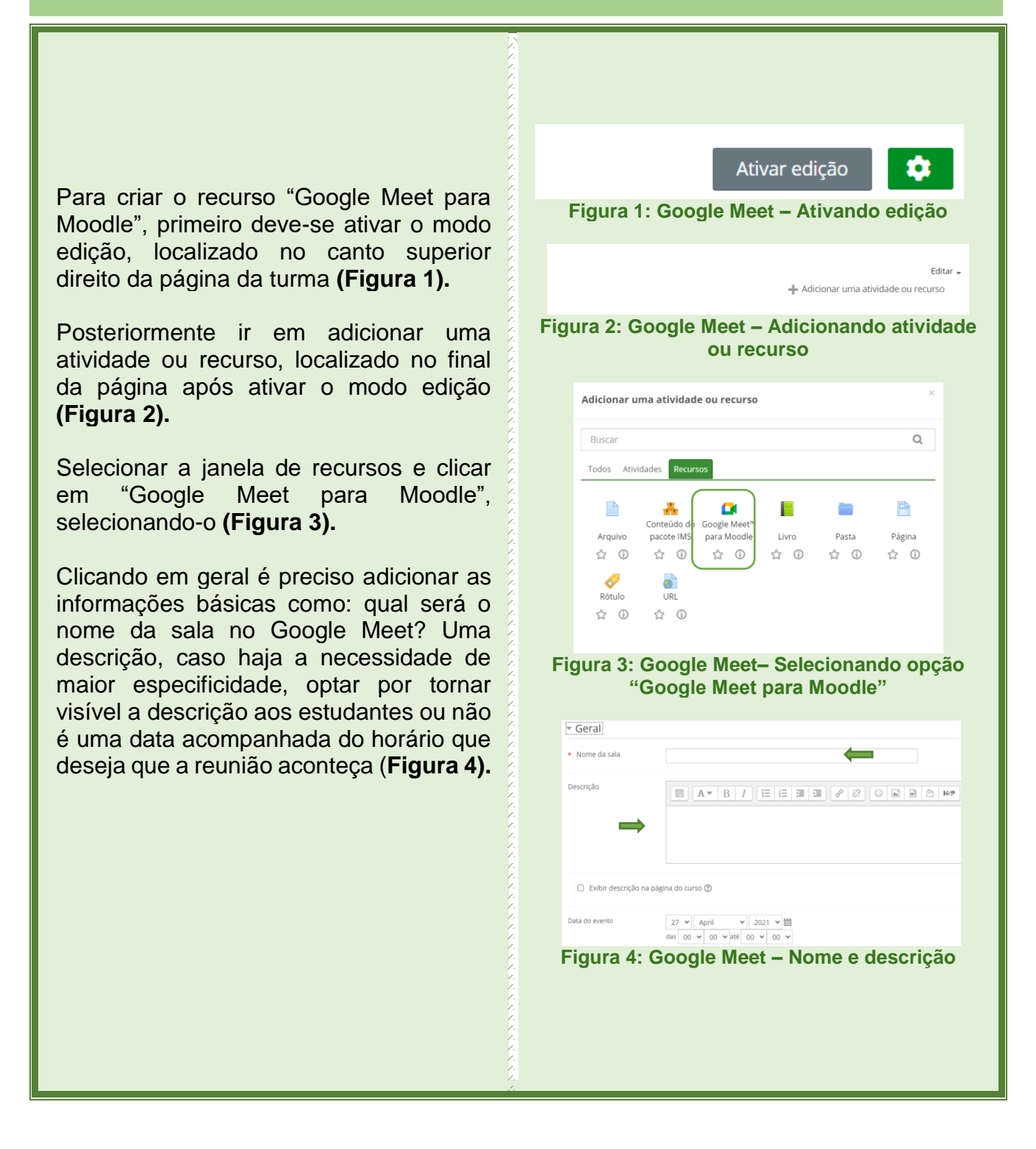

Uma outra configuração mostrada é a Recorrência da data do evento. Para conseguir editar é preciso habilitar a checkbox "Repita a data do evento acima da seguinte forma".

)

U V

Em "Repetir" poderá selecionar os dias das semanas em que as reuniões ocorrerão.

Em "Repetir a cada" deverá colocar a quantidade de semanas que os encontros acontecerão. Se tiver aula todas as semanas, selecione "1", se for a cada duas semanas, selecione "2"...

O "Repetir até" diz respeito a última data de encontro, por exemplo a última aula da unidade (**Figura 5**).

Ao chegar na aba "URL da sala" clique no botão cinza "Gerar URL da sala" que abrirá a página do google onde colocará suas informações institucionais, e-mail e senha, para conseguir gerar uma URL. É importante frisar que pelo Moodle não é possível gerar um link pelo e-mail pessoal, então certifique-se de estar logado no da instituição! **(Figura 6).** 

A parte de notificação é uma configuração de utilidade discente, mas controlada pelo docente do curso. Se marcar a opção "Enviar notificação para o estudante" o Moodle notificará ao aluno que ele possui um compromisso e assim não haverá desculpa de esquecimento. Ainda nessa funcionalidade, em "Minutos antes" o professor decide quanto tempo antes do horário a notificação será enviada (Figura 7)

Em configurações comuns de módulos, permite ocultar a atividade dos alunos ou mostrar no curso, e dar um número de identificação (**Figura 8**).

| <ul> <li>Recorrência da</li> </ul>                                                 | data do evento                                            |       |  |
|------------------------------------------------------------------------------------|-----------------------------------------------------------|-------|--|
| Repita a data do e                                                                 | evento acima da seguinte forma 😨                          |       |  |
| Repetir                                                                            | Segunda-feira                                             |       |  |
|                                                                                    | 🗌 Terça-feira                                             |       |  |
|                                                                                    | Quarta-feira                                              |       |  |
|                                                                                    | Quinta-feira                                              |       |  |
|                                                                                    | Sábado                                                    |       |  |
|                                                                                    | Domingo                                                   |       |  |
|                                                                                    |                                                           |       |  |
| Repetir a cada                                                                     | 1 v Semana(s)                                             |       |  |
| Repetir até   27 • April • 2021 • 🕮                                                |                                                           |       |  |
|                                                                                    |                                                           | ,     |  |
| URL da sala                                                                        | Ge                                                        | rar l |  |
| Figura 6: Google Meet- URL da sala                                                 |                                                           |       |  |
| <ul> <li>Notificação</li> </ul>                                                    |                                                           |       |  |
| Enviar notificação para o estudante                                                |                                                           |       |  |
| ⑦ Minutos ar                                                                       | ntes 10 🗸                                                 |       |  |
| Figura 07: Google Meet- Notificação                                                |                                                           |       |  |
| Configurações comuns de módulos     Disponibilidade     Mostrar na página do curso |                                                           |       |  |
| Número de identificação do módulo                                                  |                                                           |       |  |
| Figura 8: Goo<br>con                                                               | Figura 8: Google Meet – Configurações<br>comuns de módulo |       |  |
|                                                                                    |                                                           |       |  |

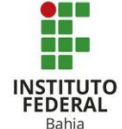

Em Restringir acesso, se tem uma série de alternativas para isso, nenhuma ou outras diversas, que mostra ao ser clicado em "adicionar restrição" e a escolha ficará ao critério do que deseja. (**Figura 9**).

Na parte de conclusão de atividades, são três opções que a depender da atividade, deve-se escolher a mais adequada entre elas. Mostrada na figura ao lado. (Figura 10).

E caso seja necessário, habilitar uma data limite para a conclusão da atividade. (**Figura 11**).

As tags são palavras chaves que podem ser descritas para facilitar uma posterior busca, como exemplo a pesquisa do WhatsApp. **(Figura 12).** 

Em competências, utiliza-se uma já préestabelecida no curso ou caso não tenha uma competência para a atividade ou recurso, pode marcar "fazer nada" para concluir a atividade. Mas se tiver uma competência, deve-se marcar nas opções para pedir o anexo de uma evidencia de conclusão, enviar para a revisão, ou concluir a competência da atividade. (Figura 13).

Por último, clique em "salvar e voltar ao curso". (**Figura 14**).

| ▼ Restringir acesso                                                                                    |                                                                                                    |  |  |
|----------------------------------------------------------------------------------------------------|----------------------------------------------------------------------------------------------------|--|--|
| Restrições de acesso                                                                                   | Nenhum                                                                                                    |  |  |
|                                                                                                    | Adicionar restrição                                                                                       |  |  |
| Figure Q. Coogle Most Adisioner restricão                                                              |                                                                                                    |  |  |
| rigura 5. Google meet – Autoonal restrição                                                             |                                                                                                    |  |  |
| <ul> <li>Conclusão de atividades no curso</li> </ul>                                                   |                                                                                                    |  |  |
| ③ Acompanhamento de Conclusão Não indicar a conclusão de atividade                                     |                                                                                                    |  |  |
|                                                                                                    | Não indicar a conclusão de atividade<br>Os estudantes podem marcar manualmente a atividade como concluida |  |  |
|                                                                                                    | Mostrar atividade como concluída quando as condições forem satisfeitas                                    |  |  |
| Figura 10:                                                                                             | Google Meet - Conclusão de                                                                                |  |  |
| _                                                                                                    | atividades                                                                                                |  |  |
|                                                                                                    |                                                                                                    |  |  |
| <ul> <li>Conclusão de atividades no curso</li> </ul>                                                   |                                                                                                    |  |  |
| ② Acompanhamento de Conclusão Mostrar atividade como concluída quando as condições forem satisfeitas v |                                                                                                    |  |  |
| Requer visualização 🗹 O estudante deve visualizar esta atividade para concluí-la                       |                                                                                                    |  |  |
|                                                                                                    |                                                                                                    |  |  |
| ⑦ Conclusão esperada em                                                                                | a v April v 2021 v 17 v 15 v i a Habilitar                                                                |  |  |
| Figura 11:                                                                                             | Figura 11: Google Meet - Conclusão de                                                                     |  |  |
| atividades                                                                                             |                                                                                                    |  |  |
|                                                                                                    |                                                                                                    |  |  |
| ▼ Tags                                                                                                 |                                                                                                    |  |  |
| Tags                                                                                                   | Sem seleção                                                                                               |  |  |
|                                                                                                    | Inserir tags                                                                                              |  |  |
| Figura 12: Google Meet – Tags                                                                          |                                                                                                    |  |  |
|                                                                                                    |                                                                                                    |  |  |
| ▼ Competências                                                                                         |                                                                                                    |  |  |
| ⑦ Competências do curso Sem seleção                                                                    |                                                                                                    |  |  |
|                                                                                                    | Buscar                                                                                                    |  |  |
| Após conclusão da atividade:                                                                           | Fazer nada                                                                                                |  |  |
| · · · · · ·                                                                                            | Fazer nada<br>Anexar evidência                                                                            |  |  |
|                                                                                                    | Enviar para revisão<br>Concluir a competência                                                             |  |  |
| Salvar e voltar ao curso Salvar e mostrar Cancelar                                                     |                                                                                                    |  |  |
| Figura 13: Google Meet - Competências                                                                  |                                                                                                    |  |  |
|                                                                                                    |                                                                                                    |  |  |
| Salvar e voltar ao curso Salvar e mostrar Cancelar                                                     |                                                                                                    |  |  |
|                                                                                                    |                                                                                                    |  |  |
| Figura 14: Google Meet – Salvar                                                                        |                                                                                                    |  |  |
|                                                                                                    |                                                                                                    |  |  |
|                                                                                                    |                                                                                                    |  |  |
|                                                                                                    |                                                                                                    |  |  |